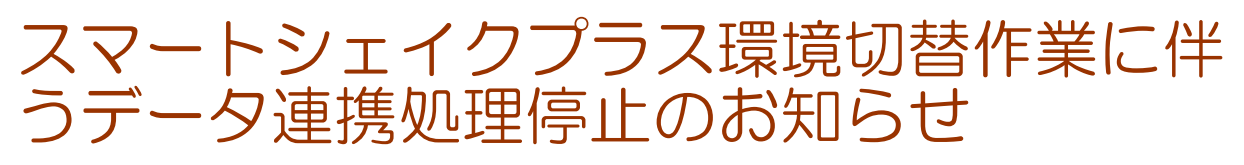

スマートシェイクプラス(以下、SS+)の環境切替作業に伴い、以下の期間中について 福祉用具トータル管理システム(以下、ケアレンツ)とSS+のデータ連携が不可となります。

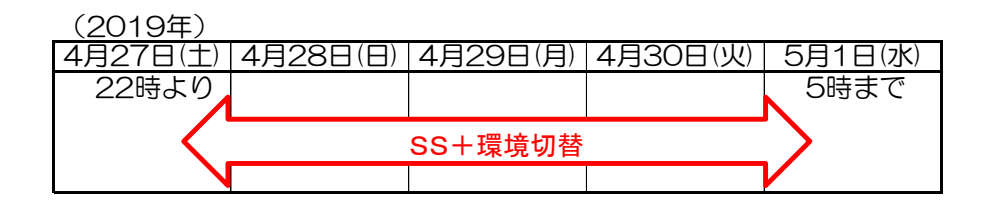

### 【ケアレンツをご利用の事業所様】

上記期間中にケアレンツで入力したデータ送信及びSS+からのデータ受信については 通信エラーとなります。通信エラーとなったデータについては、環境切替作業完了後に 再送する必要があります。なお、SS+からのデータ受信については自動受信となりますので ケアレンツとSS+にて同じデータに対し異なる内容で修正を行った場合は、SS+での修正が 優先されます。

※2019年5月1日 システム利用開始時に、必ず、「通信状態確認での) 認画面」より「エラーー括送信指示」を実行して下さい。なお、 通信状態の確認可能な期間は45日間となります。

 ケアレンツの「業務メニュー」→「共通」→「通信状態確認」画面からデータの再送を 実施してください。

| 旦当者:system システム管理<br>レンタル                                                                                                    | 販売管理                     |                                                    |                                                       | 2019/03/21 11:50:49                                                                                   |
|----------------------------------------------------------------------------------------------------|--------------------------|----------------------------------------------------|-------------------------------------------------------|----------------------------------------------------------------------------------------------------|
| 🐣 顧客管理                                                                                                    | ≗≣ 契約管理                  | │                                                  | 💼 マスタ管理                                               | 🛛 🏫 在庫管理                                                                                              |
| ●●●● 売上/仕入実績                                                                                                    | 💫 例 外 処 理                | ▋┃目保請求                                             | ↓ ¥ 利用料請求                                             | │ ↓ □□□□□□□□□□□□□□□□□□□□□□□□□□□□□□□□□□□                                                               |
| 実績管理       ・       ・       ・       ・       ・       ・       ・       ・       ・       ・       ・       ・       ・       ・       ・       ・       ・       ・       ・       ・       ・       ・       ・       ・       ・       ・       ・       ・       ・       ・       ・       ・       ・       ・       ・       ・       ・       ・       ・       ・       ・       ・       ・       ・       ・       ・       ・       ・       ・       ・       ・       ・       ・       ・       ・       ・       ・       ・       ・       ・       ・       ・       ・       ・       ・       ・       ・ | ✓ 締め処理 ● 排他ロック ● 排他ロック   |                                                    | 権限管理           場示板           通信状態確認           警告メッセージ | ロージステム<br>日<br>日<br>日<br>日<br>日<br>日<br>日<br>日<br>日<br>日<br>日<br>日<br>日<br>日<br>日<br>日<br>日<br>日<br>日 |
| <ul> <li>・ ハイテックシステムズ オ</li> <li>・ でんそう者 ログイン</li> </ul>                                                                                                    | たームページ ▶ 探<br>トームページ ▶ 探 | が近くる、 <i>し</i> のう言いはとうう、<br>作マニュアル<br>ージョンアップのお知らせ | ン・<br>コールセ<br>電 01<br>(平日                             | ンター<br>20-67-3128<br>9:00~17:00)                                                                      |

- ② データの送信状況については、別紙「SS+とのデータ連携」→「1.通信状態確認」を 参照してください。
   ※検索結果が表示されない場合は、管理者ID:adminでログインしてください。
- ③ 送信エラーとなったデータの再送信手順については、別紙「SS+とのデータ連携」→ 「2.通信状態によるエラー対応方法」を参照してください。

### 1. 通信状態確認

「業務メニュー」→「共通」→「通信状態確認」ボタンを押下した画面です。 SS+とのデータ連携の通信状態を確認できます。なお、通信状態データは45日間分を保持します。 45日を過ぎた通信状態データは削除されますので、定期的にご確認願います。 ※通信状態データの保持期間については、データベースの容量よって異なる場合があります。

|                  |             | 7  |    |         |      |         |
|------------------|-------------|----|----|---------|------|---------|
| 通信区分             | <b>T</b>    |    |    |         |      |         |
| 通信状態             | <b>T</b>    |    |    |         |      |         |
| データ種別            | <b>T</b>    |    |    |         |      |         |
|                  |             |    |    |         |      |         |
| る称               |             |    |    |         |      |         |
| 建捞区分             |             |    |    |         |      |         |
| Q検索 ダクリア >       | 閉じる         |    |    |         |      |         |
| 同期机理 同期重机理       |             |    |    |         |      |         |
| HANGAGE HANGHAGE |             |    |    |         |      |         |
| H H H H 0/       | )           |    |    |         |      | [0-0/0] |
| 通信 通信状           | 態 データ種別 コード | 名称 | 連携 | 送信メッセージ | 更新日時 |         |
|                  |             |    |    |         |      |         |
|                  |             |    |    |         |      |         |
|                  |             |    |    |         |      |         |

#### 【検索条件】

| 項目名   | 検索方法               |
|-------|--------------------|
| 更新年月日 | 更新年月日で検索します。       |
|       | 範囲検索が可能です。         |
| 通信区分  | 通信区分を選択します。        |
| 通信状態  | 通信状態を選択します。        |
| データ種別 | データ種別を選択します。       |
| コード   | 対象コードで検索します。       |
|       | あいまい検索(部分一致)が可能です。 |
| 名称    | 対象名称で検索します。        |
|       | あいまい検索(部分一致)が可能です。 |
| 連携区分  | 連携区分を選択します。        |
| 表示順   | 検索表示の表示順を選択します。    |

#### 【検索結果】

| 項目名  |         | 説明                   |
|------|---------|----------------------|
| 通信   | 受信:     | 受信した連携データを表示します。     |
|      | 送信:     | 送信した連携データを表示します。     |
| 通信状態 | 指示済:    | 指示済状態の連携データを表示します。   |
|      | 再指示 :   | 再指示状態の連携データを表示します。   |
|      | 送信中 :   | 送信中状態の連携データを表示します。   |
|      | 受信中 :   | 受信中状態の連携データを表示します。   |
|      | 取込中 :   | 取込中状態の連携データを表示します。   |
|      | 完了 :    | 完了状態の連携データを表示します。    |
|      | 受信エラー : | 受信エラー状態の連携データを表示します。 |
|      | 取込エラー : | 取込エラー状態の連携データを表示します。 |
|      | 送信エラー : | 送信エラー状態の連携データを表示します。 |

| 【検索結果】  |                       |               |
|---------|-----------------------|---------------|
| 項目名     | 検索方法                  |               |
| データ種別   | 顧客基本 : 顧客関連の連携データを表   | <b>豪示します。</b> |
|         | 顧客保険 にいい 顧客保険関連の連携データ | 9を表示します。      |
|         | 居宅基本 : 居宅関連の連携データを表   | 長示します。        |
|         | 居宅CM : ケアマネ関連の連携データ   | 9を表示します。      |
|         | 事業所基本 : 事業所関連の連携データを  | を表示します。       |
|         | 事業所担当者 : 事業所担当者関連の連携ラ | データを表示します。    |
|         | 保険者基本 : 保険者関連の連携データを  | を表示します。       |
|         | 商品基本 : 商品関連の連携データを表   | 長示します。        |
|         | 商品単価 : 商品仕入単価関連の連携ラ   | データを表示します。    |
|         | 契約基本 : 契約関連の連携データを表   | 長示します。        |
|         | 顧客居宅 : 顧客居宅関連の連携データ   | 9を表示します。      |
|         | 計画用具 : 選定福祉用具関連の連携ラ   | データを表示します。    |
|         | 配信管理 : 受信完了状況関連のデータ   | 9を表示します。      |
| コード     | 対象コードを表示します。          |               |
| 名称      | 対象名称を表示します。           |               |
| 連携      | 新規 : 新規で連携したデータを表     | <b>豪示します。</b> |
|         | 修正 : 修正された連携データを表     | <b>豪示します。</b> |
|         | 削除 : 削除された連携データを表     | 長示します。        |
|         | 再受信 : 再受信された連携データを    | を表示します。       |
|         | 再取込 : 再取込された連携データを    | を表示します。       |
|         | 最新 : 最新の連携データを表示し     | ノます。<br>      |
| 送信メッセージ | エラーが発生した時の理由を表示します。   |               |
| 更新日時    | 連携データを更新した日付を表示します。   |               |

- 通信状態によるエラー対応方法
   【各エラーの説明】
  - 送信エラー:ケアレンツからデータを送信する際に発生します。
  - 受信エラー: SS+からデータを受信する際に発生します。 ※ 10~30分毎に受信が失敗したデータか再処理が行われていますので、 最新の通信状態が完了になっている場合は問題ありません。
  - 取込エラー: SS+からデータを受信後、ケアレンツにデータを取り込む際に発生します。 ※ ケアレンツに取込不可能な情報が存在することがありますので、 取込エラーが発生した場合は、当社までご連絡ください。

【一括でのエラー対応方法】

|                                                                                                    | < メインメニュー ★ 通信状態確                                                                      | 2 ×              |                     |                 | >                 |
|----------------------------------------------------------------------------------------------------|----------------------------------------------------------------------------------------|------------------|---------------------|-----------------|-------------------|
|                                                                                                    | 更新年月日<br>通信区分                                                                          |                  |                     |                 |                   |
| →・       ●       ●       ●       ●       ●       ●       ●       ●       ●       ●       ●       ●       ●       ●       ●       ●       ●       ●       ●       ●       ●       ●       ●       ●       ●       ●       ●       ●       ●       ●       ●       ●       ●       ●       ●       ●       ●       ●       ●       ●       ●       ●       ●       ●       ●       ●       ●       ●       ●       ●       ●       ●       ●       ●       ●       ●       ●       ●       ●       ●       ●       ●       ●       ●       ●       ●       ●       ●       ●       ●       ●       ●       ●       ●       ●       ●       ●       ●       ●       ●       ●       ●       ●       ●       ●       ●       ●       ●       ●       ●       ●       ●       ●       ●       ●       ●       ●       ●       ●       ●       ●       ●       ●       ●       ●       ●       ●       ●       ●       ●       ●       ●       ●       ●       ●       ●       ●       ● <td><ul><li>通信状態</li><li>送信エラ・</li><li>データ種別</li></ul></td> <td>- *<br/>*</td> <td></td> <td></td> <td></td>                                                                                                    | <ul><li>通信状態</li><li>送信エラ・</li><li>データ種別</li></ul>                                     | - *<br>*         |                     |                 |                   |
|                                                                                                    | <ul> <li>コード</li> <li>名称</li> </ul>                                                    |                  |                     |                 |                   |
| ○         ○         ○         ○         ○         ○         ○         ○         ○         ○         ○         ○         ○         ○         ○         ○         ○         ○         ○         ○         ○         ○         ○         ○         ○         ○         ○         ○         ○         ○         ○         ○         ○         ○         ○         ○         ○         ○         ○         ○         ○         ○         ○         ○         ○         ○         ○         ○         ○         ○         ○         ○         ○         ○         ○         ○         ○         ○         ○         ○         ○         ○         ○         ○         ○         ○         ○         ○         ○         ○         ○         ○         ○         ○         ○         ○         ○         ○         ○         ○         ○         ○         ○         ○         ○         ○         ○         ○         ○         ○         ○         ○         ○         ○         ○         ○         ○         ○         ○         ○         ○         ○         ○         ○         ○         ○         ○                                                                                                            | 連携区分 更新日時                                                                              | マ<br>(茶川両) マ     |                     |                 |                   |
| ・・・・・・・・・・・・・・・・・・・・・・・・・・・・・                                                                                                    | Q検索 ピクリア *閉じる                                                                          |                  |                     |                 |                   |
| (1-1)           (1-1)             通道通道法 アーク理ジ          1・1           (1-1)             通道通道法 アーク理ジ          1・1           1・1             通道 通道法 2017-100041           1・1         1         (1-1)           11         (1-1)         (1-1)         (1-1)         (1-1)         (1-1)         (1-1)         (1-1)         (1-1)         (1-1)         (1-1)         (1-1)         (1-1)         (1-1)         (1-1)         (1-1)         (1-1)         (1-1)         (1-1)         (1-1)         (1-1)         (1-1)         (1-1)         (1-1)         (1-1)         (1-1)         (1-1)         (1-1)         (1-1)         (1-1)         (1-1)         (1-1)         (1-1)         (1-1)         (1-1)         (1-1)         (1-1)         (1-1)         (1-1)         (1-1)         (1-1)         (1-1)         (1-1)         (1-1)         (1-1)         (1-1)         (1-1)         (1-1)         (1-1)         (1-1)         (1-1)         (1-1)         (1-1)         (1-1)         (1-1)         (1-1)         (1-1)         (1-1)         (1-1)         (1-1)         (1-1)         (1-1)         (1-1)         (1-1)         (1-1)         (1-1)         (1-1)         (1-1)         (1-1)         (1-1)         (1-1)         (1-1)         (1-1)         (1-1)         (1-1)         (1-1)         (1-1)         (1-1)         (1-1)         (1-1)         (1-1)         (1-1)         (1-1)         (1-1)         (1-1)         (1-1)         (1-1)         (1-1)         (1-1)         (1-1)         (1-1)         (1-1)         (1-1)         (1-1)         (1-1)         (1-1)         (1-1)         (1-1)         (1-1)         (1-1)         (1-1)         (1-1)         (1-1)         (1-1)         (1-1)         (1-1)         (1-1)         (1-1)         (1-1)         (1-1) | 同期処理 同期再処理 マエラー                                                                        | - 括送信指示 前除 削除クリア |                     |                 |                   |
| 通信通知         デーク型         ード         各格         通貨         近年メッセージ         更新日月           商品         商品         市田         TESTBAG         市田         TESTBAG         市田         H31/3/2115/34/30           検索後、エラー情報が存在する場合は         イエラーー括送信指示         ボタンが押下できます。           イエラー         「日報が存在する場合は         イエラーー括送信指示         ボタンが押下できます。           ノエラー         「日報が存在する場合は         イエラーー「日送信指示         ボタンが押下できます。           ノエラー         「日報         「「日本         「「日本         「「日本           通信状態[送信エラー][受信エラー][(取込エラー]の         「「日本         「日本         「日本         「日本           通信状態[)送信エラー][(受信エラー][(取込エラー]の         「「日本         「日本         「日本         「日本           通信状態[)送信エラー][(受信エラー][(取込エラー]の         「日本         「日本         「日本         「日本           「日本         「日本         「日本         「日本         「日本         「日本         「日本           「日本         「日本                                                                                                    | H H H H 1/1                                                                            |                  |                     |                 | [1-1/1]           |
| ● 通道       ● 100 (2115:34:30)         ● 秋田       ● 100 (2115:34:30)         ● 休奈後、エラー情報が存在する場合は       ● エラー-括送信指示         ボタンを押下後、以下のメッセージが表示されます。         ● 「古で作成された送受信データの通信状態が完了になれば、正常に通信された状態です。         ● 西方       ● 100 (2115:34:30)         ● 西方       ● 100 (2115:34:30)         ● 西方       ● 100 (2115:34:30)         ● 西方       ● 100 (2115:34:30)         ● 西方       ● 100 (2115:34:30)         ● 西方       ● 100 (2115:34:30)         ● 西方       ● 100 (2115:34:30)         ● 西方       ● 100 (2115:34:30)         ● 西方       ● 100 (2115:34:30)         ● 西方       ● 100 (2115:34:30)         ● 100 (2115:34:30)       ● 100 (2115:34:30)         ● 100 (2115:34:30)       ● 100 (2115:34:30)         ● 100 (2115:34:30)       ● 100 (2115:34:30)         ● 100 (2115:34:30)       ● 100 (2115:34:30)         ● 100 (2115:34:30)       ● 100 (2115:34:30)         ● 100 (2115:34:30)       ● 100 (2115:34:30)         ● 100 (2115:34:30)       ● 100 (2115:34:30)         ● 100 (2115:34:30)       ● 100 (2115:34:30)         ● 100 (2115:34:30)       ● 100 (2115:34:30)         ● 100 (2115:34:30)       ● 100 (2115:34:30)         ● 100 (2115:34:30)       ● 100 (2115:34:                                                                                                    | 通信 通信状態 データ                                                                            | 種別 コード           | 名称                  | 連携 送信メッセージ      | 更新日時              |
| 検索後、エラー情報が存在する場合は <mark>✓エラーー括送信指示</mark> ボタンが押下できます。<br>✓エラーー括送信指示<br>ボタンを押下後、以下のメッセージが表示されます。                                                                                                    | - 再処理 达信 达信エフー 間品差                                                                     |                  | TESI間品              | 和开力记            | H31/3/21 15:34:30 |
| 検索後、エラー情報が存在する場合は<br>✓エラー-括送信指示<br>ボタンを押下後、以下のメッセージが表示されます。                                                                                                    |                                                                                        |                  |                     |                 |                   |
| (快来後、エクー前報の付日99506日は、エク・ガロとおか、パタクが井下できなり。 「オワー括送信指示」ボタンを押下後、以下のメッセージが表示されます。 のKボタンを押下すると、全てのエラー(<br>対して再処理を行うことができます。) のK キャンセル のK キャンセル のK キャンセル 一話で作成された送受信データの通信状態が完了になれば、正常に通信された状態です。 ●話で作成された送受信データの通信状態が完了になれば、正常に通信された状態です。 ●話 福松 下クタの ロート 谷坊 うみれ(御鮮所・+・・・・1・・・・・・・・・・・・・・・・・・・・・・・・・・・・・・・                                                                                                    | なあぶ エニーは                                                                               | 認が方左する埋今け        | ✓ 〒二 并送信地日          | まっいが畑で          | マキキオ              |
| ▲エラー-括送信指示<br>ボタンを押下後、以下のメッセージが表示されます。           通信状態[送信エラー][受信エラー][[取込エラー]の-括送信指示を行いますか?         のKボタンを押下すると、全てのエラーの<br>はして再処理を行うことができます。           のK         キャンセル    -Erc作成された送受信データの通信状態が完了になれば、正常に通信された状態です。            ●                                                                                                    | 快希恆、エノーに                                                                               |                  |                     |                 |                   |
| <ul> <li>✓エラー括送信指示</li> <li>ボタンを押下後、以下のメッセージが表示されます。</li> <li>○Kボタンを押下すると、全てのエラーの<br/>はして再処理を行うことができます。</li> <li>○K エンセル</li> <li>○K エンセル</li> <li>○K エンセル</li> </ul>                                                                                                    |                                                                                        |                  |                     |                 |                   |
| 通信状態[送信エラー][受信エラー][取込エラー]の一括送信指示を行いますか?       OKボタンを押下すると、全てのエラー/<br>対して再処理を行うことができます。         OK       キャンセル         OK       キャンセル         -括で作成された送受信データの通信状態が完了になれば、正常に通信された状態です。         画感測 描述       アク理的 コード         海豚 解落基本       000000057         下開 すみれ(事所・+1                                                                                                    | ◆エラー一括送信                                                                               | 指示ボタンを押下後        | 8. 以下のメッヤージ         | が表示されます         | -<br>-            |
| 通信状態[送信エラー][受信エラー][取込エラー]の一括送信指示を行いますか?           OK キャンセル             OK キャンセル           OK キャンセル                                                                                                    |                                                                                        |                  |                     |                 | 0                 |
| 通信状態[送信エラー][受信エラー][取込エラー]の一括送信指示を行いますか?       NJC C再処理を行うことかでさま9。         OK       キャンセル                    OK            All C C再処理を行うことかでさま9。            All C 再処理を行うことかでさま9。             OK            All C 再処理を行うことかでさま9。             OK            All C 再処理を行うことかでさま9。             OK            All C 再処理を行うことかでさま9。             OK            All C 再処理を行うことかでさま9。             OK            All C 再処理を行うことかできま9。             All C 再処理を行うことかできま9。             OK            All C 再処理を行うことなかできま9。             OK E 日気 所見             All E 日気 所見             All E 日気 所見             All E 日気 所見             All E 日気 所見             All E 日気 所見             All E 日気 所見             All E 日気 所見 <td< td=""><td></td><td></td><td></td><td>ンを押下すると、</td><td>全てのエラーに</td></td<>                                                                                                    |                                                                                        |                  |                     | ンを押下すると、        | 全てのエラーに           |
| ますか?         OK       キャンセル         ー店で作成された送受信データの通信状態が完了になれば、正常に通信された状態です。         運賃運賃装置 デーダ増到 コート       各杯       運携 送信メッセージ 更新日時         再処理 送信 再振示 願客基本       000000057       下開 すみれ(事業所・+・・・・1・・・・・・ (修正       H31/3/21 15:34:32         再処理 送信 再振示 顧客基本       000000057       下開 すみれ(事業所・+・・・・1・・・・・・・・・・・・・・・・・・・・・・・・・・・・・・・                                                                                                    | 通信状態[送信エラー][受                                                                          | 信エラー][取込エラー]の一括送 | 信指示を行い              | <b>男処埋を行つこと</b> | かでさまり。            |
| OK       キャンセル          ・ ・・・・・・・・・・・・・・・・・・・・・・・・・・・・・                                                                                                    | ますか?                                                                                   |                  |                     |                 |                   |
| OK       キャンセル         ー括で作成された送受信データの通信状態が完了になれば、正常に通信された状態です。         運賃 運賃採題 データ短別 コード       各称       運賃 送債メッセージ       更新日時         再処理 送信 雨振示 顧客基本       000000057       下間 すみれ(事業所-+1~(修正       H31/3/21 15:34:32         再処理 送信 雨振示 商品基本       000000057       下間 すみれ(事業所-+1 (修正       H31/3/21 15:34:32         再処理 送信 雨振示 商品基本       TESTShohin       TEST商品       新規       H31/3/21 15:34:30         再処理 送信 元       商品基本       TESTShohin       TEST商品       新規       H31/3/21 15:34:30                                                                                                    |                                                                                        |                  |                     |                 |                   |
| 通信 通信状態         デーク増別         コート         名称         通携         送信 メッセージ         更新日時           両処理         送信 両指示         顧客基本         000000057         下開 すみれ(事業所-+1 (修正         H31/3/21 15:34:32           両処理         送信 西指示         顧客基本         000000057         下開 すみれ(事業所-+1 (修正         H31/3/21 15:34:32           両処理         送信 西部示         商品基本         TESTShohin         TEST商品         新規         H31/3/21 15:34:30           両処理         送信 克丁         商品基本         TESTShohin         TEST商品         新規         H31/3/21 15:34:30           両処理         送信 克丁         商品基本         TESTShohin         TEST商品         新規         H31/3/21 15:34:30                                                                                                    |                                                                                        | ОК               | キャンセル               |                 |                   |
| -括で作成された送受信データの通信状態が完了になれば、正常に通信された状態です。         通信 通信状態 データ観測 コード       名称       連携 送信メッセージ       更新日時         画処理 送信 再振示 顧客基本       000000057       下開 すみれ(事業所・+1・********************************                                                                                                    |                                                                                        |                  |                     |                 |                   |
| 通信 通信状態 データ電別     コード     名称     通信 送信 メッセージ     更新日時       通信 通信状態 データ電別     コード     名称     通信 送信 メッセージ     更新日時       南処理     送信 南振示     顧名本     000000057     下聞 すみれ(事業所・++体圧     H31/3/21 15:34:32       南処理     送信 高振示     商品基本     TESTShohin     TEST商品     新規     H31/3/21 15:34:30       南処理     送信 高了     商品基本     TESTShohin     TEST商品     新規     H31/3/21 15:34:30                                                                                                    | 一任で作成された                                                                               | 送西信データの通信        | 作能が空了にたわげ           | 正尚にふ信さ          | りたけ能です            |
| 両処理         送信         両近元         顧客基本         000000057         下開         すみれ(事業所-+1(修正)         H31/3/2115:34:32           両処理         送信         元了         顧客基本         000000057         下閉         すみれ(事業所-+1(修正)         H31/3/2115:34:32           両処理         送信         両近市         商品基本         TESTShohin         TEST®品         新規         H31/3/2115:34:30           両処理         送信         売了         商品基本         TESTShohin         TEST®品         新規         H31/3/2115:34:30           両処理         送信         売了         商品基本         TESTShohin         TEST®品         新規         H31/3/2115:34:30                                                                                                    |                                                                                        |                  | 1八忠/プ元」になれる、        |                 |                   |
| 两处理         送信         万1         酬各量本         000000057         下向         9 分代(每果所「+ + 1 1 %)」         円31/3/21 15:34:32           丙処理         送信         両指示         商品基本         TESTShohin         TEST商品         新規         H31/3/21 15:34:30           丙処理         送信         克了         商品基本         TESTShohin         TEST商品         新規         H31/3/21 15:34:30                                                                                                    | 再処理送信 再指示 顧客基                                                                          | \$ 000000057     | 下開 すみれ(事業所-+1       | - +修正           | H31/3/21 15:34:32 |
| ■ 再処理 送信 完了 商品基本 TESTShohin TEST商品 TEST商品 新規 H31/3/21 15:34:30                                                                                                    | 再処理         送信         元」         顧客奉           再処理         送信         再指示         商品基 | TESTShohin       | 下所 9 04 ((事業)// + 1 | - + 19止<br>新規   | H31/3/21 15:34:32 |
|                                                                                                    | 再処理送信 完了 商品基                                                                           | 本 TESTShohin     | TEST商品              | 新規              | H31/3/21 15:34:30 |
|                                                                                                    |                                                                                        |                  |                     |                 |                   |
|                                                                                                    |                                                                                        |                  |                     |                 |                   |
|                                                                                                    |                                                                                        |                  |                     |                 |                   |
|                                                                                                    |                                                                                        |                  |                     |                 |                   |
|                                                                                                    |                                                                                        |                  |                     |                 |                   |

| (MADAL STATE ALL AND ALL AND ALL AN                                                                                                    |                                                                                                    |                                                                                                    |                                                                                                    |                                                                                                    |                                                                                                    |                                                                                                    |
|----------------------------------------------------------------------------------------------------|----------------------------------------------------------------------------------------------------|----------------------------------------------------------------------------------------------------|----------------------------------------------------------------------------------------------------|----------------------------------------------------------------------------------------------------|----------------------------------------------------------------------------------------------------|----------------------------------------------------------------------------------------------------|
|                                                                                                    | < ×インメニュー                                                                                                    | × 通信状態確認                                                                                                    | ×                                                                                                    |                                                                                                    |                                                                                                    | · · · · · · · · · · · · · · · · · · ·                                                                                                    |
| 1       1       1       1       1       1       1       1       1       1       1       1       1       1       1       1       1       1       1       1       1       1       1       1       1       1       1       1       1       1       1       1       1       1       1       1       1       1       1       1       1       1       1       1       1       1       1       1       1       1       1       1       1       1       1       1       1       1       1       1       1       1       1       1       1       1       1       1       1       1       1       1       1       1       1       1       1       1       1       1       1       1       1       1       1       1       1       1       1       1       1       1       1       1       1       1       1       1       1       1       1       1       1       1       1       1       1       1       1       1       1       1       1       1       1       1       1       1       1                                                                                                          | 更新年月日                                                                                                    |                                                                                                    |                                                                                                    | 7                                                                                                    |                                                                                                    |                                                                                                    |
| ・・・・・・・・・・・・・・・・・・・・・・・・・・・・・                                                                                                    | 通信状態                                                                                                    |                                                                                                    | *                                                                                                    |                                                                                                    |                                                                                                    |                                                                                                    |
| ・・・・・・・・・・・・・・・・・・・・・・・・・・・・・                                                                                                    | データ種別                                                                                                    |                                                                                                    | •                                                                                                    |                                                                                                    |                                                                                                    |                                                                                                    |
| 日本の         日本の         日本の </td <td>コード</td> <td></td> <td></td> <td></td> <td></td> <td></td>                                                                                                    | コード                                                                                                    |                                                                                                    |                                                                                                    |                                                                                                    |                                                                                                    |                                                                                                    |
| 第857         1         1         1         1         1         1         1         1         1         1         1         1         1         1         1         1         1         1         1         1         1         1         1         1         1         1         1         1         1         1         1         1         1         1         1         1         1         1         1         1         1         1         1         1         1         1         1         1         1         1         1         1         1         1         1         1         1         1         1         1         1         1         1         1         1         1         1         1         1         1         1         1         1         1         1         1         1         1         1         1         1         1         1         1         1         1         1         1         1         1         1         1         1         1         1         1         1         1         1         1         1         1 <th1< th=""> <th1< th=""> <th1< th=""> <th1< th=""></th1<></th1<></th1<></th1<>                                                                                                    | 名称                                                                                                    |                                                                                                    |                                                                                                    |                                                                                                    |                                                                                                    |                                                                                                    |
| With With Open Control (1) (1) (1) (1) (1) (1) (1) (1) (1) (1)                                                                                                    | 建捞区分表示順                                                                                                    | 百新日時(降                                                                                                    |                                                                                                    | T                                                                                                    |                                                                                                    |                                                                                                    |
| (1)         (1)         (1)         (1)         (1)         (1)         (1)         (1)         (1)         (1)         (1)         (1)         (1)         (1)         (1)         (1)         (1)         (1)         (1)         (1)         (1)         (1)         (1)         (1)         (1)         (1)         (1)         (1)         (1)         (1)         (1)         (1)         (1)         (1)         (1)         (1)         (1)         (1)         (1)         (1)         (1)         (1)         (1)         (1)         (1)         (1)         (1)         (1)         (1)         (1)         (1)         (1)         (1)         (1)         (1)         (1)         (1)         (1)         (1)         (1)         (1)         (1)         (1)         (1)         (1)         (1)         (1)         (1)         (1)         (1)         (1)         (1)         (1)         (1)         (1)         (1)         (1)         (1)         (1)         (1)         (1)         (1)         (1)         (1)         (1)         (1)         (1)         (1)         (1)         (1)         (1)         (1)         (1)         (1)         (1)         (1)         (1) </td <td></td> <td></td> <td>047</td> <td></td> <td></td> <td></td>                                                                                                    |                                                                                                    |                                                                                                    | 047                                                                                                    |                                                                                                    |                                                                                                    |                                                                                                    |
|                                                                                                    | く 使楽 シノリア                                                                                                    | <ul><li>閉しる</li></ul>                                                                                                    |                                                                                                    |                                                                                                    |                                                                                                    |                                                                                                    |
| (*****)         (************************************                                                                                                    | 同期処理  同期再处                                                                                                    | 」<br>ダエラーー指                                                                                                    | ち送信指示                                                                                                    | 除し、削除クリア                                                                                                    |                                                                                                    |                                                                                                    |
| 通信状態項目の中から対象エラーを選択し     (人検索)     ボタン押下して検索を行います。       通信状態項目の中から対象エラーを選択し     (人検索)     ボタン押下して検索を行います。       第万万<br>周振<br>第万万<br>周振<br>第万百<br>日辺ユラー<br>送信エラー     (人検索)     ボタン押下して検索を行います。       グリッドに対象データが表示された場合、各対象データ(再処理)     ボタンを押下して<br>周辺ユター/2001       第10日     1010     1010       第10日     1010     1010       第10日     1010                                                                                                    | M N M                                                                                                    | 0/0                                                                                                    |                                                                                                    |                                                                                                    |                                                                                                    | [0-0/0]                                                                                                    |
| 通信状態項目の中から対象エラーを選択しくした数、ボタン押下して検索を行います。<br>「「「「「」」」」」<br>「「」」」」<br>「「」」」」<br>「「」」」」」<br>「「」」」」」<br>「「」」」」」<br>「「」」」」」<br>「」」」」」<br>「」」」」」<br>「」」」」」<br>「」」」」」<br>「」」」」」<br>「」」」」」<br>「」」」」」<br>「」」」」」<br>「」」」」」<br>「」」」」」<br>「」」」」」<br>「」」」」」<br>「」」」」」<br>「」」」」」<br>「」」」」」<br>「」」」」」<br>「」」」」」<br>「」」」」」」<br>「」」」」」」<br>「」」」」」」<br>「」」」」」」<br>「」」」」」」<br>「」」」」」」<br>「」」」」」」<br>「」」」」」」<br>「」」」」」」<br>「」」」」」」」<br>「」」」」」」」<br>「」」」」」」」<br>「」」」」」」」<br>「」」」」」」<br>「」」」」」」<br>「」」」」」」<br>「」」」」」」<br>「」」」」」」<br>「」」」」」」<br>「」」」」」」<br>「」」」」」」<br>「」」」」」」<br>「」」」」」」<br>「」」」」」」<br>「」」」」」」<br>「」」」」」」<br>「」」」」」」<br>「」」」」」」<br>「」」」」」」<br>「」」」」」」<br>「」」」」」<br>「」」」」」<br>「」」」」」<br>「」」」」」<br>「」」」」」<br>「」」」」」<br>「」」」」<br>「」」」」<br>「」」」」<br>「」」」」<br>「」」」」<br>「」」」」<br>「」」」」<br>「」」」」<br>「」」」」<br>「」」」」<br>「」」」」<br>「」」」」<br>「」」」」<br>「」」」」<br>「」」」」<br>「」」」」<br>「」」」」<br>「」」」」<br>「」」」」<br>「」」」」<br>「」」」」<br>「」」」」<br>「」」」<br>「」」」<br>「」」」」<br>「」」」<br>「」」」」<br>「」」」」<br>「」」」<br>「」」」」<br>「」」」」<br>「」」」」<br>「」」」」<br>「」」」<br>「」」」」<br>「」」」」<br>「」」」<br>「」」」」<br>「」」」」<br>「」」」」<br>「」」」」<br>「」」」」<br>「」」」」<br>「」」」」<br>「」」」」<br>「」」」」<br>「」」」」<br>「」」」」<br>「」」」」<br>「」」」」<br>「」」」」<br>「」」」」<br>「」」」」<br>「」」」」<br>「」」」」<br>「」」」」<br>「」」」<br>「」」」」<br>「」」」」<br>「」」」<br>「」」」<br>「」」」<br>「」」」<br>「」」」」<br>「」」」」<br>「」」」」<br>「」」」」<br>「」」」<br>「」」」」<br>「」」」」<br>「」」」」<br>「」」」」<br>「」」」」<br>「」」」」<br>「」」」」<br>「」」」」<br>「」」」」<br>「」」」」<br>「」」」」<br>「」」」」<br>「」」」」<br>「」」」」<br>「」」」」<br>「」」」」<br>「」」」」<br>「」」」」」<br>「」」」」」<br>「」」」<br>「」」」」<br>「」」」」<br>「」」」」<br>「」」」」<br>「」」」<br>「」」」」<br>「」」」」<br>「」」」」<br>「」」」」<br>「」」」」<br>「」」」」<br>「」」」」<br>「」」」」<br>「」」」」<br>「」」」」<br>「」」」」」<br>「」」」」」<br>「」」」」<br>「」」」」<br>「」」」」<br>「」」」」<br>「」」」」<br>「」」」」<br>「」」」」<br>「」」」」<br>「」」」」<br>「」」」」<br>「」」」」<br>「」」」」<br>「」」」」<br>「」」」」<br>「」」」」<br>「」」」」<br>「」」」」<br>「」」」」」<br>「」」」」<br>「」」」」<br>「」」」」」<br>「」」」」<br>「」」」」<br>「」」」」<br>「」」」」」<br>「」」」」」<br>「」」」」」<br>「」」」」<br>「」」」」<br>「」」」」<br>「」」」」<br>「」」」」<br>「」」」」<br>「」」」」」<br>「」」」」<br>「」」」」」<br>「」」」」」<br>「」」」」」」」<br>「」」」」」<br>「」」」」」<br>「」」」」」」」<br>「」」」」<br>「」」」」<br>「」」」<br>「」」」」<br>「」」」」<br>「」」」」<br>「」」」」<br>「」」」<br>「」」」」<br>「」」」」<br>「」」」」<br>「」」」<br>「」」」<br>「」」」」<br>「」」」」<br>「」」」」<br>「」」」」<br>「」」」」」<br>「」」」」」<br>「」」」」<br>「」」」」<br>「」」」」<br>「」」」」<br>「」」」」<br>「」」」」<br>「」」」」<br>「」」」」<br>「」」」<br>「」」」<br>「」」」<br>「」」」<br>「」」」<br>「」」」<br>「」」」<br>「」」」<br>「」」」<br>「」」」<br>「」」」<br>「」」」<br>「」」」」<br>「」」」<br>「」」」<br>「」」」<br>「」」」<br>「」」」<br>「」」」<br>「」」」<br>「」」」<br>「」」」<br>「」」」<br>「」」」<br>「」」」<br>「」」」<br>「」」」<br>「」」」<br>「」」」<br>「」」」<br>「」」」<br>「」」」<br>「」」」<br>「」」」<br>「」」」<br>「」」」<br>「」」<br>「」」」<br>「」」」<br>「」」<br>「」」」<br>「」」<br>「」」」<br>「」」」<br>「 | 通信 通                                                                                                    | 信状態 データ種類                                                                                                    | 別 コード                                                                                                    | 名称                                                                                                    | 連携 送信                                                                                                    | メッセージ 更新日時                                                                                                    |
|                                                                                                    | 通信状態項                                                                                                    | i<br>目の中た                                                                                                    | )ら対象]                                                                                                    | Lラーを選択し <sup>.</sup> <b>Q</b> 検                                                                                                    | 索ボタン押下して                                                                                                    | て検索を行います。                                                                                                    |
| #示                                                                                                    |                                                                                                    | •                                                                                                    |                                                                                                    |                                                                                                    |                                                                                                    |                                                                                                    |
| ###:<br>###:<br>###:<br>###:<br>###:<br>###:<br>###:<br>###:<br>###:<br>###:<br>##:<br>#:<br>#:<br>#                                                                                                    | 指示済                                                                                                    |                                                                                                    |                                                                                                    |                                                                                                    |                                                                                                    |                                                                                                    |
| 法語中<br>数法中<br>第7<br>受信 「ラー<br>説法」う」<br>送信 「ラー                                                                                                    | 冉指示                                                                                                    |                                                                                                    |                                                                                                    |                                                                                                    |                                                                                                    |                                                                                                    |
| ★信中<br>B込み<br>デブ<br>受信エラー<br>グリッドに対象データが表示された場合、各対象データ(再処理 ボタンを押下して<br>内辺理を行います。)<br>1000000000000000000000000000000000000                                                                                                    | 送信中                                                                                                    |                                                                                                    |                                                                                                    |                                                                                                    |                                                                                                    |                                                                                                    |
| Total And And And And And And And And And And                                                                                                    | 受信中                                                                                                    |                                                                                                    |                                                                                                    |                                                                                                    |                                                                                                    |                                                                                                    |
| <u>常了</u><br>受生すう<br>送生すう<br>グリッドに対象データが表示された場合、各対象データ( <u>再処</u> 理 ボタンを押下して<br><u>市の</u> の迎を行います。                                                                                                    |                                                                                                    |                                                                                                    |                                                                                                    |                                                                                                    |                                                                                                    |                                                                                                    |
| 受信エラー 送信エラー 送信エラー どの りつい ドに 対象データが表示された場合、各対象データ( <u> 再処理</u> 、ボタンを押下して <u> まの 、 「 、 、 、 、 、 、 、 、 、 、 、 、 、 、 、 、 、 </u>                                                                                                    | 取込中                                                                                                    |                                                                                                    |                                                                                                    |                                                                                                    |                                                                                                    |                                                                                                    |
| はいました。<br>ないいたに対象データが表示された場合、各対象データ( <u>PUUE</u> ボタンを押下して<br>たのひまっ。                                                                                                    | 取込中<br>完了                                                                                                    |                                                                                                    |                                                                                                    |                                                                                                    |                                                                                                    |                                                                                                    |
| ************************************                                                                                                    | 取込中<br>完了<br>受信エラー                                                                                                    |                                                                                                    |                                                                                                    |                                                                                                    |                                                                                                    |                                                                                                    |
|                                                                                                    | 取込中<br>完了<br>受信エラー<br>取込エラー                                                                                                    |                                                                                                    |                                                                                                    |                                                                                                    |                                                                                                    |                                                                                                    |
| グリッドに対象データが表示された場合、各対象データ( <u>再処理</u> )ボタンを押下して<br><u> あいます。</u> <u> 本語 準備状態</u> - <u> クロック<br/>本語 準備状態</u> - <u> 大日 200000057</u> - <u> 下日 200000057</u> - <u> 下日 200000057</u> - <u> 下日 200000057</u> - <u> 大日 200000057</u> - <u> 大日 20000057</u> - <u> 大日 20000057</u> - <u> 大日 20000057</u> - <u> 大日 20000057</u> - <u> 大日 20000057</u> - <u> 大日 20000057</u> - <u> 大日 20000057</u> - <u> 大日 20000057 - <u> </u> <u> 大日 20000057</u> - <u> 大日 20000057</u> - <u> </u> <u> 大日 20000057</u> - <u> </u> <u> 大日 20000057</u> - <u> </u> <u> 大日 20000057</u> - <u> </u> <u> </u> <u> 大日 20000057</u> - <u> </u> <u> </u> <u> 大日 20000057</u> - <u> </u> <u> </u> <u> </u> <u> </u> <u> </u> <u> </u> <u> </u> <u> </u> <u> </u> <u> </u></u>                                                                                                    | 取込中<br>完了<br>受信エラー<br>取込エラー<br>洋信エラー                                                                                                    |                                                                                                    |                                                                                                    |                                                                                                    |                                                                                                    |                                                                                                    |
| グリッドに対象データが表示された場合、各対象データ(再処理)ボタンを押下して<br>再処理を行います。                                                                                                    | 取込中<br><u>完了</u><br>受信エラー<br>取込エラー<br>送信エラー                                                                                                    |                                                                                                    |                                                                                                    |                                                                                                    |                                                                                                    |                                                                                                    |
| グリッドに対象データが表示された場合、各対象データ(再処理)ボタンを押下して<br>周処理を行います。                                                                                                    | 取込中<br>完了<br>受信エラー<br>取込エラー<br>送信エラー                                                                                                    |                                                                                                    |                                                                                                    |                                                                                                    |                                                                                                    |                                                                                                    |
| 内処埋を行います。       ##       ##       ##       ##       ##       ##       ##       ##       ##       ##       ##       ##       ##       ##       ##       ##       ##       ##       ##       ##       ##       ##       ##       ##       ##       ##       ##       ##       ##       ##       ##       ##       ##       ##       ##       ##       ##       ##       ##       ##       ##       ##       ##       ##       ##       ##       ##       ##       ##       ##       ##       ##       ##       ##       ##       ##       ##       ##       ##       ##       ##       ##       ##       ##       ##       ##       ##       ##       ##       ##       ##       ##       ##       ##       ##       ##       ##       ##       ##       ##       ##       ##       ##       ##       ##       ##       ##       ##       ##       ##       ##       ##       ##       ##       ##       ##       ##       ##       ##       ##       ##       ##       ##       ##       ##       ##       ##       ##       ##       ##       ##                                                                                                    | 取込中<br>完了<br>受信エラー<br>取込エラー<br>送信エラー                                                                                                    |                                                                                                    |                                                                                                    |                                                                                                    |                                                                                                    |                                                                                                    |
|                                                                                                    | 取込中<br><u>完了</u><br>受信エラー<br>取込エラー<br>送信エラー                                                                                                    | <br><br>                                                                                                    | -タが表示                                                                                                    | 示された場合、各対象                                                                                                    | データ( 再処理 ボ                                                                                                    | タンを押下して                                                                                                    |
| 再処理         社園 注催 送催 エラ ( ) ● ○ ○ ○ ○ ○ ○ ○ ○ ○ ○ ○ ○ ○ ○ ○ ○ ○ ○                                                                                                    | <sup>取込中</sup><br>完了<br>受信エラー<br>取込エラー<br>送信エラー<br>グリッドに<br>再処理を行<br><sub>通信</sub> 通信                                                                                                    | 〕<br>対象デー<br>います。<br><sup>状態 データ環例</sup>                                                                                                    | -夕が表示                                                                                                    | 示された場合、各対象<br>☆                                                                                                    | ミデータ( 再処理 ボイ)                                                                                                    | タンを押下して                                                                                                    |
| 通信状態が送信エラーになっていた対象データは再指示に変わり、再指示データが作成されます。対象データの通信状態が完了になれば、正常に通信された状態です。<br>通 通貨 通貨 新示 解答素 000000057 下間 すみれ(事業所-+1                                                                                                    |                                                                                                    | 対象デー<br>がます。<br><sup>状態 データ镭別<br/>エラー 商品基本</sup>                                                                                                    | -夕が表示<br>コード<br>TESTShohin                                                                                                    | 示された場合、各対象<br><sup>各務</sup><br>TEST商品                                                                                                    | ミデータ( 再処理 ボ<br><sup>選携 送信 メ<br/><sup>新規</sup></sup>                                                                                                    | タンを押下して<br><sup>ッセージ 更新日時</sup><br><sup>H31/2/13 09:12:30</sup>                                                                                                    |
| 通信状態が送信エラーになっていた対象データは再指示に変わり、再指示データが作成されます。対象データの通信状態が完了になれば、正常に通信された状態です。          通信       通信       運転       データ短別       コード       名称       運動       送信メッセージ       更新日時         回行       第2時       第2時       第2時       第2時       第2時       第31/3/21 15:34:32         回行       第2時       第2時       第2時       第2時       第31/3/21 15:34:32         回行       第2時       第2時       第2時       第31/3/21 15:34:32         回行       第2時       第2時       第2時       131/3/21 15:34:32         回行       第2時       第2時       第2時       131/3/21 15:34:32         回行       第2時       第2時       第2時       131/3/21 15:34:32         回行       前品基本       TESTShohin       TESTB&       1431/3/21 15:34:32         回行       前品基本       TESTShohin       TESTB&       1431/3/21 15:34:32         回行       前品基本       TESTShohin       TESTB&       1431/3/21 15:34:30                                                                                                    |                                                                                                    | 対象デー                                                                                                    | -夕が表示<br>-F<br>TESTShohin<br>000000057                                                                                                    | 示された場合、各対象                                                                                                    | ミデータ(再処理ボ<br>調機<br>(-+1<br>(修正)                                                                                                    | タンを押下して<br>メッセージ<br>単31/2/13 09:12:30<br>H31/2/8 10:29:39                                                                                                    |
| 通信状態が送信エラーになっていた対象データは申指示に変わり、申指示データが<br>作成されます。対象データの通信状態が完了になれば、正常に通信された状態です。          通信機構数       デーダ増別       コート       各称       運動       送信メッセージ       更新日時         回換       送信       西正       0000000057       下間       予約(事業所・+1                                                                                                    | 取込中<br>完了<br>受信エラー<br>取込エラー<br>送信エラー<br>グリッドに<br>再処理を行<br>再処理<br>送信 送信                                                                                                    | 対象デー<br>対象デー<br>います。<br><sup> 状態 テータ観<br/><sup> エラー 陳名基本</sup><br/><sup> エラー 陳名基本</sup></sup>                                                                                                    | -夕が表示<br>-F<br>TESTShohin<br>000000057                                                                                                    | 示された場合、各対象                                                                                                    | データ(再処理 ボ<br><sup>連携 送信メ</sup><br><sup>新規</sup><br><sup>新規</sup>                                                                                                    | タンを押下して<br>サエージ<br>単31/2/13 09:12:30<br>H31/2/8 10:29:39                                                                                                    |
| FRQ C1 L3 9。 以象 アーク の通信 以思 か テ 」 に な れ は 、 止 宅 に 通信 さ れ に い に い に い に い い い い い い い い い い い い                                                                                                    | 取込中<br>完了<br>受信エラー<br>取込エラー<br>送信エラー<br>グリッドに<br>再処理を行<br>通機理<br>送信 送信                                                                                                    | 対象デー<br>対象デー<br>います。<br><sup> 状態 デーク種別<br/><sup> エラー 商品基本</sup><br/><sup> エラー 顧客基本</sup></sup>                                                                                                    | -夕が表示<br>-を<br>でESTShohin<br>000000057                                                                                                    | 示された場合、各対象                                                                                                    | データ( 再処理 ボ<br><sup>選携 送信 メ<br/><sup>新規</sup><br/>-+1</sup>                                                                                                    | タンを押下して<br><sup> ッッセージ</sup><br>単31/2/13 09:12:30<br>H31/2/8 10:29:39                                                                                                    |
| 再処理         送信         両指示         顧客基本         000000057         下閉         すみれ(事業所-+1+修正         H31/3/2115:34:32           再処理         送信         売了         顧客基本         00000057         下閉         すみれ(事業所-+1+修正         H31/3/2115:34:32           再処理         送信         売了         顧品基本         TESTShohin         TEST商品         新規         H31/3/2115:34:30           再処理         送信         売了         商品基本         TESTShohin         TEST商品         新規         H31/3/2115:34:30           再処理         送信         売了         商品基本         TESTShohin         TEST商品         新規         H31/3/2115:34:30                                                                                                    | 取込中<br>完了<br>受信エラー<br>取込エラー<br>グリッドに<br>通信<br>単位<br>進信<br>送信<br>単位<br>して<br>して<br>して<br>して<br>して<br>して<br>して<br>して<br>して<br>して                                                                                                    | 対象デー<br>います。                                                                                                    | -夕が表う<br>-を<br>TESTShohin<br>000000057                                                                                                    | 示された場合、各対象<br>TEST®品<br>下関 すみれ(事業)                                                                                                    | データ(再処理ボ                                                                                                    | タンを押下して<br><u> サロージ 更新日時</u><br>H31/2/13 09:12:30<br>H31/2/8 10:29:39<br>再指示データが                                                                                                    |
| 西処理         送信         完了         顧客基本         000000057         下間         守みれ(事業所-+1・修正         H31/3/21 15:34:32           西処理         送信         両指示         商品基本         TESTBohin         TEST商品         新規         H31/3/21 15:34:30           百处理         送信         両犯罪         送信         売了         商品基本         TESTBohin         TEST商品         新規         H31/3/21 15:34:30           再处理         送信         売了         商品基本         TESTBohin         TEST商品         新規         H31/3/21 15:34:30                                                                                                    | <ul> <li>取込中</li> <li>完了</li> <li>受信エラー</li> <li>取込エラー</li> <li>送信エラー</li> <li>グリッドに</li> <li>更処理を行って</li> <li>通信に状態の</li> <li>通信状態の</li> <li>作成されま<br/>通信 運行</li> </ul>                                                                                                    | 対象<br>デーク<br>制<br>が<br>数<br>ま<br>マーク<br>個<br>思<br>基<br>本<br>エ<br>ラー<br>際<br>高<br>基<br>本<br>エ<br>ラー<br>、<br>数<br>ま<br>-<br>の<br>電<br>の<br>最<br>本<br>、<br>エ<br>ラー<br>の<br>電<br>の<br>長<br>本<br>、<br>て<br>の<br>の<br>歌<br>、<br>で<br>の<br>の<br>歌<br>し<br>、<br>の<br>し<br>の<br>し<br>の<br>し<br>の<br>し<br>の<br>し<br>し<br>し<br>の<br>し<br>の<br>し<br>の<br>し<br>の<br>し<br>の<br>し<br>し<br>し<br>の<br>し<br>の<br>し<br>し<br>し<br>し<br>の<br>し<br>し<br>し<br>し<br>し<br>し<br>し<br>し<br>し<br>し<br>し<br>し<br>し | -タが表う<br>TESTShohin<br>000000057<br>うーになっ<br>ミデータの                                                                                             | <ul> <li>示された場合、各対象</li> <li>TEST®品</li> <li>下関すみれ(事業)</li> <li>つていた対象データは</li> <li>D通信状態が完了にな<br/>8歳</li> </ul>                                                                                   | データ(<br><u> 通携</u>                                                                                                    | タンを押下して<br><u> サロンを</u> 押下して<br><u> H31/2/13 09:12:30</u><br>H31/2/8 10:29:39<br>再指示データが<br>された状態です。<br><u> ッセージ 奥新日時</u>                                                                                                    |
| 商処理         送信         商品基本         TESTBohin         TEST商品         新規         H31/3/21 15:34:30           商処理         送信         充了         商品基本         TESTBohin         TEST商品         新規         H31/3/21 15:34:30                                                                                                    |                                                                                                    | 対象<br>デーク<br>御<br>(<br>)<br>)<br>)<br>)<br>)<br>)<br>)<br>)<br>)<br>)<br>)<br>)<br>)                                                                                                    | -タが表う<br>-F<br>TESTShohin<br>0000000057<br>うーになっ<br>シデータの<br>コード<br>0000000057                                                                 | 示された場合、各対象<br>TEST商品<br>下関すみれ(事業)<br>つていた対象データは<br>D通信状態が完了にな<br>名称<br>下関すみれ(事業)                                                                                                    | データ(<br>再指示に変わり、<br>調調<br>近に<br>通調<br>送信<br>新規<br>に<br>新規<br>に<br>新規<br>「<br>新規<br>「<br>新規<br>「<br>新規<br>「<br>新規<br>「<br>一<br>一<br>一<br>一<br>一<br>一<br>一<br>一<br>一<br>一<br>一<br>一<br>一                                   | タンを押下して<br><sup> メッセージ 更新日時<br/>H31/2/13 09:12:30<br/>H31/2/8 10:29:39<br/>再指示データが された状態です。<br/>メロージ 更新日時<br/>H31/3/21 15:34:32</sup>                                                                                                    |
| ▲ PSUM 法语 元了 的始基本 TESTShohin TEST的故 新規 H31/3/21 15:34:30                                                                                                    |                                                                                                    | 対象<br>デーク<br>御<br>(<br>)<br>)<br>)<br>)<br>)<br>)<br>)<br>)<br>)<br>)<br>)<br>)<br>)                                                                                                    | -タが表示<br>TESTShohin<br>000000057<br>ラーになっ<br>ミデータの<br>コード<br>000000057<br>000000057                                                            | 示された場合、各対象<br>TEST商品<br>下関すみれ(事業)<br>つていた対象データは<br>D通信状態が完了にな<br>名称<br>下関すみれ(事業)<br>下関すみれ(事業)<br>下関すみれ(事業)                                                                                         | データ(再処理                                                                                                    | タンを押下して<br>H31/2/13 09:12:30<br>H31/2/8 10:29:39<br>再指示データが<br>された状態です。<br>Wゼージ 更新日時<br>H31/3/21 15:34:32<br>H31/3/21 15:34:32                                                                                                    |
|                                                                                                    |                                                                                                    | 対象ま<br>データ<br>御<br>本<br>エラー<br>顧<br>客<br>基本<br>、<br>、<br>、<br>、<br>、<br>、<br>、<br>、<br>、<br>、<br>、<br>、<br>、                                                                                                    | -タが表示<br>TESTShohin<br>0000000057<br>ラーになっ<br>シデータの<br>コード<br>0000000057<br>000000057<br>TESTShohin                                            | <ul> <li>示された場合、各対象</li> <li>TEST商品</li> <li>下関すみれ(事業)</li> <li>つていた対象データは</li> <li>D通信状態が完了になる</li> <li>石稿</li> <li>下関すみれ(事業)</li> <li>下関すみれ(事業)</li> <li>下関すみれ(事業)</li> <li>下関すみれ(事業)</li> </ul> | データ(再処理                                                                                                    | タンを押下して<br>H31/2/13 09:12:30<br>H31/2/8 10:29:39<br>再指示データが<br>された状態です。<br>SUDE<br>H31/3/21 15:34:32<br>H31/3/21 15:34:32<br>H31/3/21 15:34:32<br>H31/3/21 15:34:32                                                                                                    |
|                                                                                                    | <ul> <li>取込中</li> <li>完了</li> <li>受信エラー</li> <li>取込エラー</li> <li>送信エラー</li> <li>グリッドに</li> <li>再処理</li> <li>諸信</li> <li>ご通信</li> <li>再処理</li> <li>送信</li> <li>第四処理</li> <li>送信</li> <li>第四処理</li> <li>送信</li> <li>第四処理</li> <li>送信</li> <li>第四処理</li> <li>送信</li> <li>第四処理</li> <li>送信</li> <li>第四処理</li> <li>送信</li> <li>第四処理</li> <li>送信</li> <li>第四処理</li> <li>送信</li> <li>第四処理</li> <li>送信</li> <li>第四処理</li> <li>送信</li> <li>第四</li> <li>第四</li></ul> | 対象<br>ま<br>テ<br>の<br>数<br>ま<br>、<br>、<br>、<br>、<br>、<br>、<br>、<br>、<br>、<br>、<br>、<br>、<br>、                                                                                                    | -タが表う<br>TESTShohin<br>0000000057<br>うーになっ<br>シデータの<br>コード<br>000000057<br>でまてShohin                                                           | <ul> <li>示された場合、各対象</li> <li>TEST商品</li> <li>下関すみれ(事業)</li> <li>つていた対象データは</li> <li>D通信状態が完了になる</li> <li>客称</li> <li>下関すみれ(事業)</li> <li>下関すみれ(事業)</li> <li>下関すみれ(事業)</li> <li>下関すみれ(事業)</li> </ul> | データ(<br>再指示に変わり、<br>調調<br>た<br>で<br>本<br>で<br>本<br>で<br>で<br>の<br>の<br>の<br>の<br>で<br>の<br>の<br>の<br>の<br>の<br>の<br>の<br>の<br>の<br>の<br>の<br>の<br>の                                                                      | タンを押下して<br>H31/2/13 09:12:30<br>H31/2/8 10:29:39<br>再指示データが<br>された状態です。<br>yゼージ 更新日時<br>H31/3/21 15:34:32<br>H31/3/21 15:34:32<br>H31/3/21 15:34:32                                                                                                    |
|                                                                                                    |                                                                                                    | 対象<br>ま<br>す<br>の<br>ま<br>で<br>う<br>の<br>の<br>の<br>の<br>の<br>の<br>の<br>の<br>の<br>の<br>の<br>の<br>の                                                                                                    | -タが表う<br>TESTShohin<br>0000000057<br>ラーになっ<br>シデータの<br>コード<br>000000057<br>000000057<br>TESTShohin<br>TESTShohin                               | Rされた場合、各対象<br>TEST商品<br>下関すみれ(事業)<br>つていた対象データは<br>D通信状態が完了にな<br>名称<br>下関すみれ(事業)<br>下関すみれ(事業)<br>下関すみれ(事業)<br>下関すみれ(事業)                                                                            | データ(再処理                                                                                                    | タンを押下して<br>H31/2/13 09:12:30<br>H31/2/8 10:29:39<br>再指示データが<br>された状態です。<br>サロング<br>単31/3/21 15:34:32<br>H31/3/21 15:34:32<br>H31/3/21 15:34:30<br>H31/3/21 15:34:30                                                                                                    |
|                                                                                                    |                                                                                                    | 対象<br>ま<br>-<br>-<br>-<br>-<br>-<br>-<br>-<br>-<br>-<br>-<br>-<br>-<br>-                                                                                                    | -タが表う<br>TESTShohin<br>000000057<br>ラーになっ<br>シデータの<br>コード<br>000000057<br>000000057<br>TESTShohin<br>TESTShohin                                | Rされた場合、各対象<br>TEST商品<br>下関すみれ(事業)<br>つていた対象データは<br>D通信状態が完了にな<br>名称<br>下関すみれ(事業)<br>下関すみれ(事業)<br>下関すみれ(事業)<br>TEST商品                                                                               | データ(再処理<br>新規<br>新規<br>1-+1<br>様正<br>ご<br>市<br>指示に変わり、<br>ご<br>れば、正常に通信<br>調<br>送信×<br>-+1<br>様正<br>新規<br>「<br>新規<br>「<br>新規<br>「<br>新規<br>「<br>新規<br>「<br>一<br>一<br>一<br>一<br>一<br>一<br>一<br>一<br>一<br>一<br>一<br>一<br>一 | タンを押下して<br>H31/2/13 09:12:30<br>H31/2/8 10:29:39<br>再指示データが<br>された状態です。<br>サセージ<br>単13/3/21 15:34:32<br>H31/3/21 15:34:32<br>H31/3/21 15:34:30<br>H31/3/21 15:34:30                                                                                                    |
|                                                                                                    |                                                                                                    | 対象<br>ま<br>す<br>の<br>な<br>ま<br>テ<br>-<br>の<br>の<br>の<br>の<br>の<br>の<br>の<br>の<br>の<br>の<br>の<br>の<br>の                                                                                                    | - 夕が表う<br>TESTShohin<br>000000057<br>ラーになっ<br>ラーになっ<br>マータの<br>コード<br>0000000057<br>1ESTShohin<br>TESTShohin                                   | A<br>A<br>TEST商品<br>下開 すみれ(事業所<br>つていた対象データは<br>の通信状態が完了にな<br>名称<br>下開 すみれ(事業所<br>下開 すみれ(事業所<br>下開 すみれ(事業所<br>下開 すみれ(事業所<br>下開 すみれ(事業所<br>下開 すみれ(事業所<br>下開 すみれ(事業所                                 | 2<br>データ(再処理<br>新規<br>5<br>5<br>5<br>5<br>5<br>7<br>5<br>7<br>5<br>7<br>5<br>7<br>5<br>7<br>5<br>7<br>5<br>7<br>5                                                                                                    | タンを押下して<br><u> サギージ 更新日時</u><br>H31/2/13 09:12:30<br>H31/2/8 10:29:39<br>再指示データが<br>された状態です。<br><u> サインジ 更新日時</u><br>H31/3/21 15:34:32<br>H31/3/21 15:34:30<br>H31/3/21 15:34:30<br>H31/3/21 15:34:30                                                                                                    |
|                                                                                                    | 取込中<br>完了<br>受信エラー<br>取込エラー<br>送信エラー<br>グリッドに<br>グリッビを行<br>通信に、<br>通信に、<br>通信に、<br>通信に、<br>通信に、<br>通信に、<br>通信に、<br>通信に、<br>通信に、<br>通信で、<br>通信で、<br>一<br>通信で、<br>一<br>通信で、<br>一<br>通信で、<br>一<br>通信で、<br>一<br>通信で、<br>一<br>通信で、<br>一<br>通信で、<br>一<br>一<br>一<br>一<br>一<br>一<br>一<br>一<br>一<br>一<br>一<br>一<br>一                                                                                                    | 対<br>家<br>ま<br>デ<br>-<br>の<br>の<br>の<br>の<br>の<br>の<br>の<br>の<br>の<br>の<br>の<br>の<br>の                                                                                                    | -タが表う<br>TESTShohin<br>0000000057<br>ラーになっ<br>ラーになっ<br>シート<br>0000000057<br>コート<br>0000000057<br>コート<br>0000000057<br>TESTShohin<br>TESTShohin | <ul> <li>たされた場合、各対象</li> <li>TEST商品</li> <li>下関すみれ(事業)</li> <li>つていた対象データは</li> <li>の通信状態が完了にな</li> <li>名称</li> <li>下関すみれ(事業)</li> <li>TEST商品</li> <li>TEST商品</li> </ul>                           | 2<br>データ(再処理<br>新規<br>1<br>1<br>1<br>1<br>1<br>1<br>1<br>1<br>1<br>1<br>1<br>1<br>1<br>1<br>1<br>1<br>1<br>1                                                                                                    | タンを押下して<br><u> サギロジ<br/>サ新した</u><br>サオリ/2/13 09:12:30<br>H31/2/18 10:29:39<br>再指示データが<br>された状態です。<br><u> サオリ/2/8 10:29:39</u><br>H31/3/21 15:34:32<br>H31/3/21 15:34:30<br>H31/3/21 15:34:30<br>H31/3/21 15:34:30                                                                                                    |
|                                                                                                    | 取込中<br>完了<br>受信エラー<br>取込エラー<br>グリッドに<br>「の処理」と信 送信<br>「の処理」と信 送信<br>「の処理」と信 送信<br>「の処理」と信 送信<br>「の処理」と信 ご何<br>「の処理」と信 ご何<br>「の処理」と信 ご何<br>「の処理」と信 一一一一一一一一一一一一一一一一一一一一一一一一一一一一一一一一一一一一                                                                                                    | 対<br>の<br>(<br>)<br>)<br>)<br>)<br>)<br>)<br>)<br>)<br>)<br>)<br>)<br>)<br>)                                                                                                    | -タが表う<br>TESTShohin<br>0000000057<br>ラーになっ<br>シデータの<br>コード<br>0000000057<br>TESTShohin<br>TESTShohin                                           | 示された場合、各対象<br>TEST商品<br>下関すみれ(事業)<br>つていた対象データは<br>の通信状態が完了にな<br>名称<br>下関すみれ(事業)<br>下関すみれ(事業)<br>てEST商品<br>TEST商品                                                                                  | 2<br>データ(再処理 ボ<br>新規<br>1<br>1<br>1<br>1<br>1<br>1<br>1<br>1<br>1<br>1<br>1<br>1<br>1<br>1<br>1<br>1<br>1<br>1                                                                                                    | タンを押下して<br><u> サゴノ2/13 09:12:30</u><br>H31/2/13 09:12:30<br>H31/2/8 10:29:39<br>再指示データが<br>された状態です。<br><u> ッセージ 更新日時</u><br>H31/3/21 15:34:32<br>H31/3/21 15:34:32<br>H31/3/21 15:34:30<br>H31/3/21 15:34:30                                                                                                    |
|                                                                                                    | 取込中<br>完了<br>受信エラー<br>取込エラー<br>送信エラー<br>グリッドに<br>通信に状態<br>進信 送信<br>通信<br>「一一一一一一一一一一一一一一一一一一一一一一一一一一一一一一一一一一一一                                                                                                    | 対                                                                                                    | -タが表う<br>TESTShohin<br>000000057<br>ラーになっ<br>シデータの<br>コード<br>000000057<br>TESTShohin<br>TESTShohin                                             | <ul> <li>大された場合、各対象</li> <li>TEST商品</li> <li>下関すみれ(事業)</li> <li>つていた対象データは</li> <li>つ通信状態が完了にな</li> <li>名称</li> <li>下関すみれ(事業)</li> <li>TEST商品</li> <li>TEST商品</li> <li>TEST商品</li> </ul>           | 2<br>データ(<br>再指示に変わり、                                                                                                    | タンを押下して<br><u> サギロジ<br/>サ31/2/13 09:12:30</u><br>H31/2/8 10:29:39<br>再指示データが<br>された状態です。<br><u> サオロメンジ<br/>更新日時</u><br>H31/3/21 15:34:32<br>H31/3/21 15:34:32<br>H31/3/21 15:34:30<br>H31/3/21 15:34:30                                                                                                    |
|                                                                                                    | 取込中<br>完了<br>受信エラー<br>取込エラー<br>送信エラー<br>グリッドに<br>通信成され<br>通信成され<br>通信<br>原処理<br>送信<br>第処理<br>送信<br>第処理<br>送信<br>第<br>第<br>第<br>第<br>第<br>第<br>第<br>第<br>第<br>第<br>第<br>第<br>第                                                                                                    | 対<br>家<br>ま<br>デ<br>-<br>の<br>環<br>、<br>、<br>、<br>、<br>、<br>、<br>、<br>、<br>、<br>、<br>、<br>、<br>、                                                                                                    | -タが表う<br>TESTShohin<br>000000057<br>ラーになっ<br>シデータの<br>コード<br>000000057<br>TESTShohin<br>TESTShohin                                             | 示された場合、各対象<br>TEST商品<br>下関 すみれ(事業)<br>つていた対象データは<br>の通信状態が完了にな<br>名称<br>下関 すみれ(事業)<br>下関 すみれ(事業)<br>TEST商品<br>TEST商品                                                                               | 2<br>データ(<br>再指示に変わり、                                                                                                    | タンを押下して<br>H31/2/13 09:12:30<br>H31/2/13 09:12:30<br>H31/2/8 10:29:39<br>再指示データが<br>された状態です。<br>yゼージ 更新日時<br>H31/3/21 15:34:32<br>H31/3/21 15:34:32<br>H31/3/21 15:34:30<br>H31/3/21 15:34:30                                                                                                    |
|                                                                                                    | 取込中<br>完了<br>受信エラー<br>取込エラー<br>送信エラー<br>グリッ理を行<br>通信成され<br>通信成され<br>通信成され<br>通信<br>原処理<br>送信<br>第<br>近<br>第<br>近<br>第<br>近<br>二<br>二<br>二<br>二<br>二<br>二<br>二<br>二<br>二<br>二<br>二<br>二<br>二                                                                                                    | 対<br>(<br>)<br>(<br>)<br>)<br>)<br>)<br>)<br>)<br>)<br>)<br>)<br>)<br>)<br>)<br>)                                                                                                    | -タが表う<br>TESTShohin<br>000000057<br>うーになっ<br>シデータの<br>コード<br>000000057<br>TESTShohin<br>TESTShohin                                             | 示された場合、各対象<br>TEST商品<br>下関 すみれ(事業)<br>つていた対象データは<br>の通信状態が完了にな<br>名称<br>下関 すみれ(事業)<br>下関 すみれ(事業)<br>TEST商品<br>TEST商品                                                                               | 2<br>データ(<br>再指示に変わり、                                                                                                    | タンを押下して<br>H31/2/13 09:12:30<br>H31/2/13 09:12:30<br>H31/2/8 10:29:39<br>再指示データが<br>された状態です。<br><u>ッセージ 更新日時</u><br>H31/3/21 15:34:32<br>H31/3/21 15:34:32<br>H31/3/21 15:34:30<br>H31/3/21 15:34:30                                                                                                    |
|                                                                                                    | 取込中<br>完了<br>受信エラー<br>取込エラー<br>送信エラー<br>グリッ理を行<br>再処理<br>送信<br>第四処理<br>送信<br>第四処理<br>送信<br>第四処理<br>送信<br>第四処理<br>送信<br>第四処理<br>送信<br>第四処理<br>送信<br>第四処理<br>送信<br>第四処理<br>送信<br>第四処理<br>送信<br>第四処理<br>送信<br>第四の<br>第四の<br>第四の<br>第四の<br>第四の<br>第四の<br>第四の<br>第四の                                                                                                    | 対<br>(<br>対<br>(<br>)<br>)<br>)<br>(<br>)<br>)<br>)<br>(<br>)<br>)<br>)<br>)<br>)<br>)<br>)<br>)<br>)<br>)<br>)<br>)<br>)                                                                                                    | -タが表う<br>TESTShohin<br>0000000057<br>うーになっ<br>シデータの<br>シード<br>000000057<br>TESTShohin<br>TESTShohin                                            | <ul> <li>示された場合、各対象</li> <li>TEST商品</li> <li>下関すみれ(事業)</li> <li>つていた対象データは</li> <li>つ通信状態が完了にな</li> <li>名称</li> <li>下関すみれ(事業)</li> <li>TEST商品</li> <li>TEST商品</li> <li>TEST商品</li> </ul>           | データ(<br>再想示に変わり、<br>本<br>本<br>本<br>本<br>本<br>本<br>本<br>本<br>本<br>本<br>本<br>本                                                                                                    | タンを押下して<br>H31/2/13 09:12:30<br>H31/2/13 09:12:30<br>H31/2/8 10:29:39<br>再指示データが<br>された状態です。<br><u>ッセージ 更新日時</u><br>H31/3/21 15:34:32<br>H31/3/21 15:34:32<br>H31/3/21 15:34:30<br>H31/3/21 15:34:30                                                                                                    |
|                                                                                                    | 取込中<br>完了<br>受信エラー<br>取込エラー<br>送信エラー<br>グリリッ理を<br>通信<br>一一一一一一一一一一一一一一一一一一一一一一一一一一一一一一一一一一                                                                                                    | 対<br>(<br>対<br>(<br>)<br>)<br>)<br>)<br>(<br>)<br>)<br>)<br>)<br>)<br>)<br>)<br>)<br>)<br>)<br>)<br>)<br>)                                                                                                    | -タが表う<br>TESTShohin<br>000000057<br>ラーになっ<br>シデータの<br>シード<br>000000057<br>TESTShohin<br>TESTShohin                                             | 示された場合、各対象<br>TEST商品<br>下関すみれ(事業)<br>つていた対象データは<br>の通信状態が完了にな<br>名称<br>下間すみれ(事業所<br>下間すみれ(事業所<br>TEST商品<br>TEST商品                                                                                  | データ( <b>再処理</b> ボ<br>新規                                                                                                    | タンを押下して<br>H31/2/13 09:12:30<br>H31/2/13 09:12:30<br>H31/2/8 10:29:39<br>再指示データが<br>された状態です。<br><u>サゼージ 更新日時</u><br>H31/3/21 15:34:32<br>H31/3/21 15:34:32<br>H31/3/21 15:34:30<br>H31/3/21 15:34:30                                                                                                    |
|                                                                                                    | 取込中<br>完了<br>受信エラー<br>助込エラー<br>送信エラー<br>グリリッ理を<br>通信<br>一一一一一一一一一一一一一一一一一一一一一一一一一一一一一一一一一一                                                                                                    | 対<br>(<br>)<br>)<br>)<br>)<br>)<br>)<br>)<br>)<br>)<br>)<br>)<br>)<br>)                                                                                                    | -タが表う<br>TESTShohin<br>000000057<br>ラーになこ<br>ラーになこ<br>ラーにない<br>ラーにない<br>マータの<br>1ESTShohin<br>TESTShohin                                       | 示された場合、各対象<br>TEST商品<br>下関 すみれ(事業)<br>つていた対象データは<br>D通信状態が完了にな<br>名称<br>下関 すみれ(事業所<br>下関 すみれ(事業所<br>下関 すみれ(事業所<br>下関 すみれ(事業所<br>下関 すみれ(事業所<br>下関 すみれ(事業所                                           | 2<br>データ(<br>再<br>4<br>5<br>5<br>5<br>5<br>5<br>5<br>5<br>5<br>5<br>5<br>5<br>5<br>5                                                                                                    | タンを押下して<br><u> サ31/2/13 09:12:30</u><br>H31/2/8 10:29:39<br>再指示データが<br>された状態です。<br><u> サ24-ジ 更新日時</u><br>H31/3/21 15:34:32<br>H31/3/21 15:34:32<br>H31/3/21 15:34:30<br>H31/3/21 15:34:30                                                                                                    |
|                                                                                                    | 取込中<br>完了<br>受信エラー<br>助込エラー<br>送信エラー<br>グリリッ 甲を<br>通信<br>一一一一一一一一一一一一一一一一一一一一一一一一一一一一一一一一一一                                                                                                    | 対<br>(<br>対<br>(<br>大<br>取<br>ま<br>テ<br>- ク<br>環<br>部<br>三<br>テ<br>- ク<br>環<br>本<br>王<br>ラ<br>-<br>、<br>(<br>、<br>、<br>、<br>、<br>、<br>、<br>、<br>、<br>、<br>、<br>、<br>、<br>、                                                                                                    | -タが表う<br>TESTShohin<br>0000000057<br>ラーになこ<br>ラーになこ<br>ラーになこ<br>マータの<br>ロード<br>000000057<br>TESTShohin<br>TESTShohin                           | <ul> <li>示された場合、各対象</li> <li></li></ul>                                                                                                    | データ(<br>再指示に変わり、                                                                                                    | タンを押下して<br><u> サ新した</u><br>サ新した<br>サ新した<br>サポリング<br>単新した<br>サポリング<br>サポリング<br>サプレ<br>レ<br>レ<br>レ<br>レ<br>レ<br>レ<br>レ<br>レ<br>レ<br>レ<br>レ<br>レ<br>レ |